# 接種証明書(ワクチンパスポート)申請イメージ

①インターネットで「ぴったりサービス」と検索してページを開く

②『新潟県』『柏崎市』を選択し、手続名を検索して申請開始

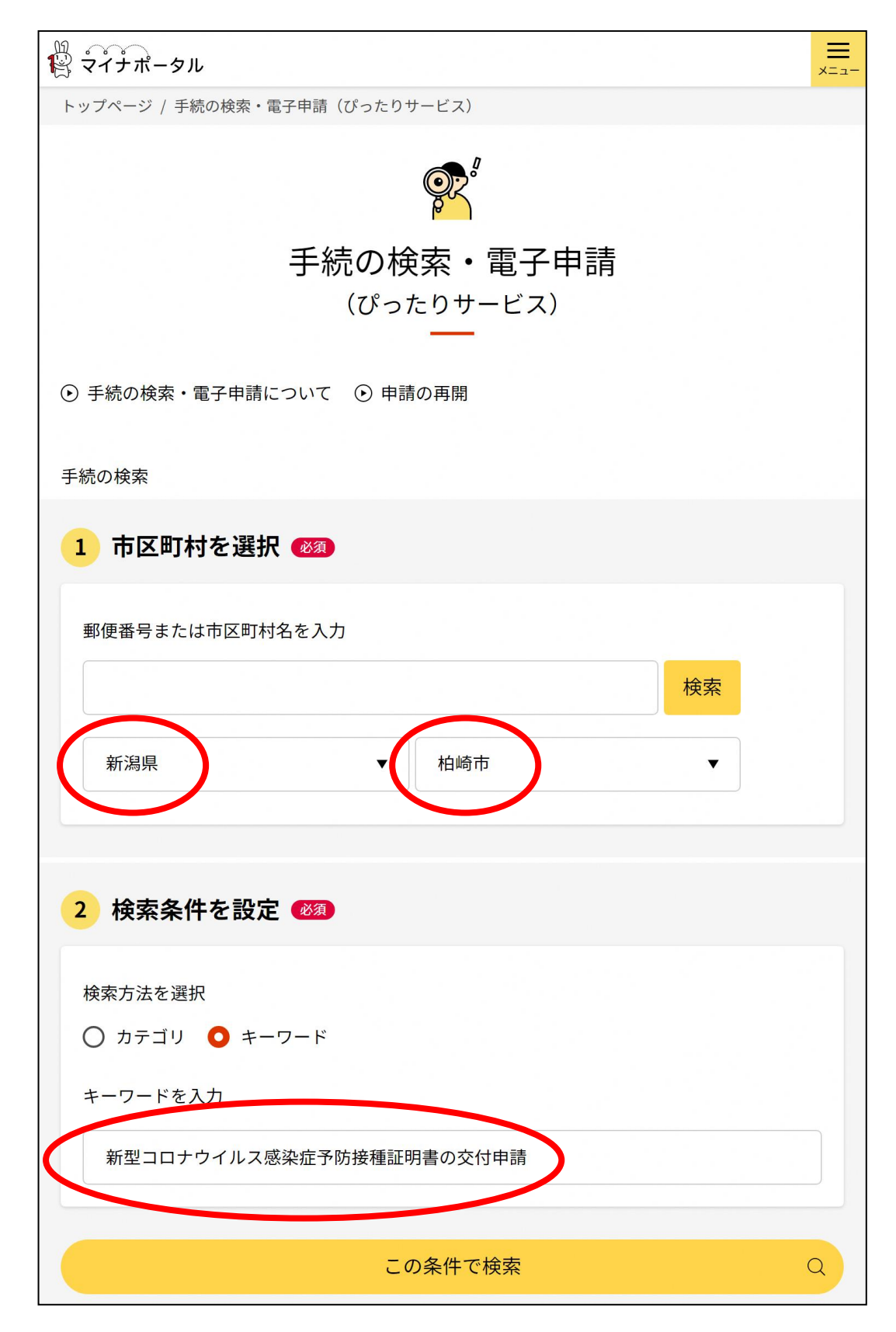

③2次元バーコードをアプリで撮影し、マイナンバーカードをスマホで

読み取り

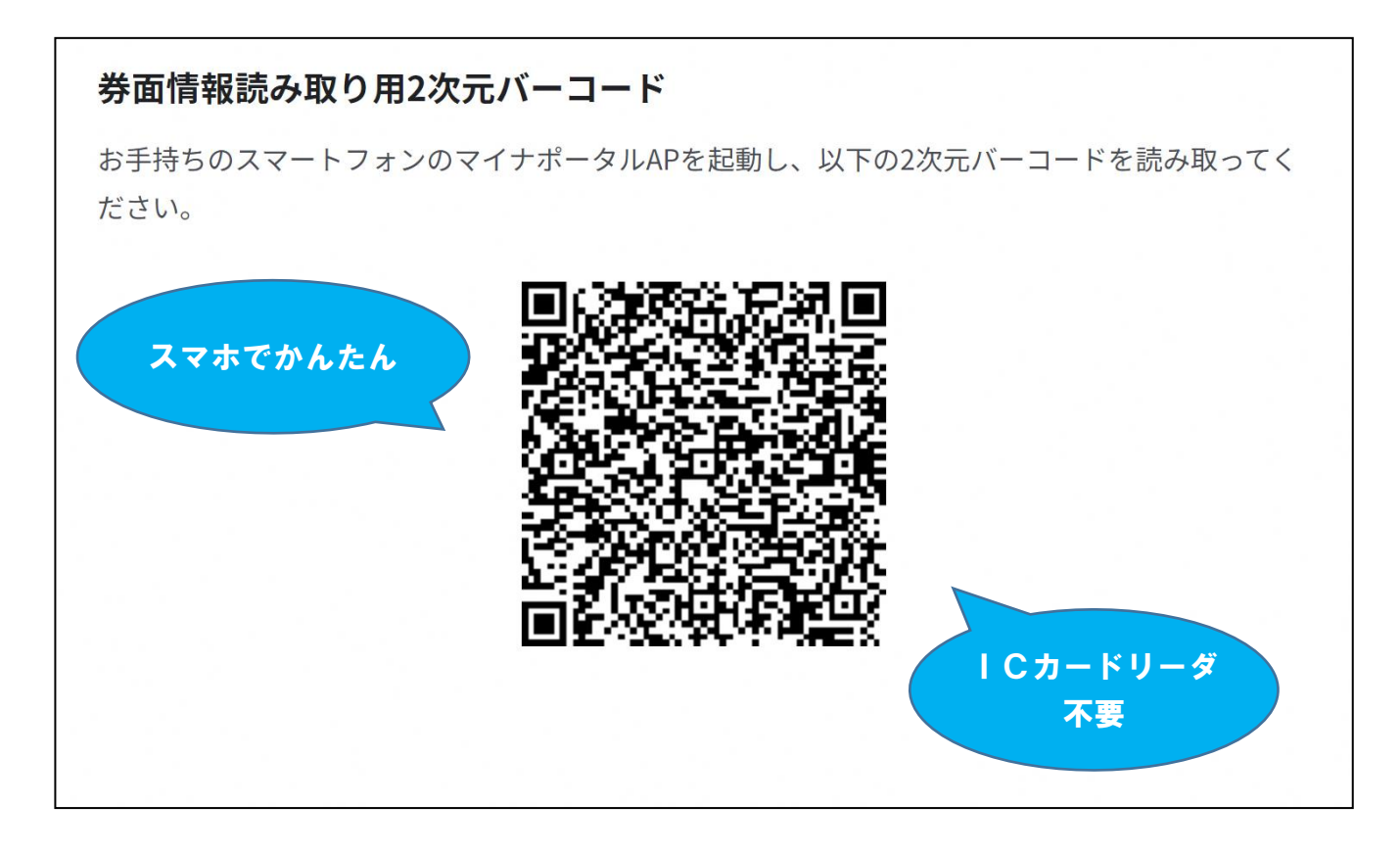

## ④カード読取により、個人番号や氏名、住所等が自動入力

| マイナンバーカードを使って、自動入力ができます。            |  |
|-------------------------------------|--|
| ■ マイナンバーカードで自動入力                    |  |
|                                     |  |
| 個人番号 必須                             |  |
| 0000000000                          |  |
| <b>氏名 (漢字又はアルファベット) 必須</b><br>柏崎 太郎 |  |

⑤必要事項を入力し、必要書類を写真で添付

⑥最後にもう1度、2次元バーコード撮影とマイナンバーカード読取

## を行い、電子署名が完了すれば申請完了

 $\equiv$ R マイナポータル יבבא ← 申請ナビ 新潟県柏崎市 新型コロナウイルス感染症予防接種証明書交付申請(完了率:90%) step1 > step2 > step3 > step4 > step5 step5 電子署名・送信・印刷 ご自身のマイナンバーカードで電子署名を実施してください 電子署名には「暗証番号」が必要になります。マイナンバーカードを市区町村の窓口で受け取った 際に、利用者様自身が設定した6~16ケタの英数字です。 暗証番号(パスワード)を5回間違えるとロックされるのでご注意ください。 ※ロック解除には市区町村の窓口で手続が必要となります。 スマートフォンで電子署名 操作手順 1. スマートフォンでマイナポータルAPを立ち上げ 2. 下の「電子署名して申請する」ボタンを押す 3. 表示されたORコードをスマートフォンのマイナポータルAPで読み取る 4. 画面の指示に従って、マイナンバーカード受け取り時に設定した暗証番号(パスワード)を 入力 5. パソコン画面において申請完了画面に自動で移動したことを確認 最後にクリック 電子署名して申請する (スマートフォン)

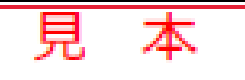

# 新型コロナウイルス感染症 予防接種証明書 Vaccination Certificate of COVID-19

姓名 [Surname Given name] 柏崎 太郎 [KASHIWAZAKI TARO]

生年月日 [Date of Birth] (YYYY-MM-DD)

2000-01-01

国籍・地域 [Nationality/Region]

#### JAPAN

旅券番号 [Passport Number]

TT00000001

| <u>1回目接種 [First Dose]</u>                                                                                       | <u>2回目接種[Second Dose]</u>             |
|----------------------------------------------------------------------------------------------------|---------------------------------------|
| ワクチンの種類 [Vaccine Type]                                                                                          | ワクチンの種類 [Vaccine Type]                |
| COVID-19 mRNA                                                                                                   | COVID-19 mRNA                         |
| $\lambda - \pi - [Manufacturer]$                                                                                | $\beta - \pi - [Manufacturer]$        |
| ファイザー                                                                                                    | ファイザー                                 |
| [Pfizer/BioNTech]                                                                                               | [Pfizer/BioNTech]                     |
| 製品名 [Product Name]                                                                                              | 製品名 [Product Name]                    |
| コミナティ                                                                                                    | コミナティ                                 |
| [COMIRNATY]                                                                                                    | [COMIRNATY]                           |
| 製造番号 [Lot Number]                                                                                               | 製造番号 [Lot Number]                     |
| KK0000                                                                                                    | KK0001                                |
| 接種年月日 [Vaccination Date] (YYYY-MM-DD)                                                                           | 接種年月日 [Vaccination Date] (YYYY-MM-DD) |
| 2021-01-01                                                                                                    | 2021-01-22                            |
| 後種国 [Country of Vaccination]                                                                                    | 後種国 [Country of Vaccination]          |
| 日本                                                                                                    | 日本                                    |
| [JAPAN]                                                                                                    | [JAPAN]                               |
| even de la faction de la companya de la companya de la companya de la companya de la companya de la companya de |                                       |

証明書角行者 [Certificate Issuance Authority] 新潟県柏崎市長

[Mayor of Kashiwazaki, Niigata Prefecture]

### 日本国厚生労働大臣

[Minister of Health, Labour and Welfare, Government of Japan]

証明書ID [Certificate Identifier]

152056-20211110-999999

証明書発行年月日 [Issue Date] (YYYY-MM-DD) 2021-11-10